## Forward a REQUISITION

If you need to send a Requisition to another Approver, you can forward it to them.

1. **<u>Open the Requisition</u>**, click on the Requisition link, and from the drop-down menu A new set of options

| Summary Taxes/S&H     | Approve             | & Next        | History                 |                   |                                                   |                |                       |
|-----------------------|---------------------|---------------|-------------------------|-------------------|---------------------------------------------------|----------------|-----------------------|
|                       | Approve             |               |                         |                   |                                                   |                |                       |
| General               | Return to           | Shared Folder | - P                     |                   | Billing                                           |                | $\cdots$ $\checkmark$ |
| Status                | Place on            | Hold          |                         |                   | Dill Te                                           |                |                       |
| Status                | Return to           | Requisitioner |                         |                   | DIII IO                                           |                |                       |
| Submitted             | 7 Forward           | to            | ri<br>OM: Building 12   | 3 Room 6          | McMaster University - Ac<br>1280 Main Street West | counts Payable |                       |
| - abimitod            | Copy to I           | New Cart      | n St West               |                   | OJN Room 321                                      |                |                       |
| Cart Name             | 2<br>Add Con        | nment         | ER-A. N. BOURN          | IS RECEIVING DOCK | Hamilton, ON L8S 4L8<br>Canada                    |                |                       |
| Description           | n Add Note          | es to History | - 011 200 420           |                   | ounded                                            |                |                       |
| Prepared by           | T Reject Re         | equisition    |                         |                   | Billing Options                                   |                |                       |
| Ad-Hoc Approver       | Hoc Approver Select |               | Delivery Uptions        |                   | Accounting Date                                   | 7/10/2020      |                       |
| Blanket/Service Order | ×                   | E             | Expedite                | ×                 |                                                   |                |                       |
| Purchasing BU         | MAC01<br>MAC01      | F             | Requested Delivery Date | no value          |                                                   |                |                       |

will now be available; select **Forward to.** 

2. A user search window will appear. Search for the user using the name, username, or email address. Enter

a note and press the **Forward** button.

|                                       | User Search      |            | ×  | E | ۲ | • | 9 |
|---------------------------------------|------------------|------------|----|---|---|---|---|
| History                               | Last Name 🌒      | WETTON     |    |   |   |   |   |
|                                       | First Name 🚯     | Teresa     |    |   |   |   |   |
| ri<br>OM: Buildir                     | User Name 🌒      |            |    | e |   |   |   |
| n St West<br>ER-A. N. BC<br>ON L8S 4L | Email 👩          |            |    |   |   |   |   |
|                                       | Role 👔           |            | •  |   |   |   |   |
| ptions                                | Results Per Page | 10         | •  | ) |   |   |   |
| d Delivery E                          |                  | Search Clo | se |   |   |   |   |

|                            | Forward To ×                                                                                                    | F |  |  |  |  |  |
|----------------------------|----------------------------------------------------------------------------------------------------|---|--|--|--|--|--|
| y                          | Forward To - Wetton, Teresa Carmel                                                                                                    |   |  |  |  |  |  |
|                            | as discussed, please review                                                                                                    |   |  |  |  |  |  |
|                            | 972 characters remaining expand   clear                                                                                                    |   |  |  |  |  |  |
| Idir<br>st<br>. BC<br>S 4L | Characters beyond the limit are not saved, i.e., the note is truncated. Once the note is attached, it is accessible from the History tab of the document. |   |  |  |  |  |  |
|                            | Forward Cancel                                                                                                    |   |  |  |  |  |  |
|                            | Billing Options                                                                                                    |   |  |  |  |  |  |

The user will receive an email and in-system notification to approve this Requisition.